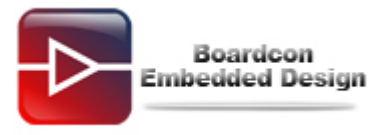

## **EM210 3G Settings Instructions**

Platform: EM210 Operation system: Android 4.0.3 Setting items: APN, Dial number, user name, password.

Step 1, Modify the wcdma script of file system. (Modify user name and password).

Path: /system/etc/ppp/wcdma.

Copy the file **busybox** in CD to PC *C*:\*Documents and Settings*\*Administrator*, then open cmd.exe of PC. Connect the EM210 and PC with the serial cable, usb otg cable. After power on, the PC will report that found new hardware if it never install the usb adb driver (CD\EM210\tools\windows\usb\_adb\_driver), install the driver.

Note: Only copy the three files as follows from the directory Tools/windows/adb to

\\WINDOWS\system32\ the "adb" can be used.

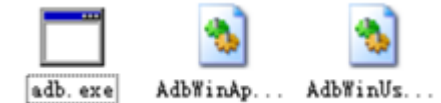

adb remount

After install the driver, execute the commands at cmd:

Open serial terminal and execute the commands to check whether the file "busybox" loaded successfully to the board.

# cd system/bin

#ls

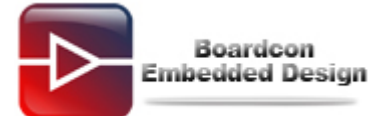

root@android:/ # cd system/bin root@android:/system/bin # ls BlobCache\_test InputChannel\_test InputDispatcher\_test InputEvent\_test InputPublisherAndConsumer\_test InputReader\_test Looper\_test ObbFile\_test String8\_test Unicode\_test ZipFileR0\_test adb am app\_process applypatch applypatch\_static audióloop bluetoothd bmgr bootanimation bu bugreport busybox

Execute the commands to enter the directory and modify Permissions

# cd /system/bin

# chmod 777 busybox

```
Serial-COM1

uptime
vdc
vmstat
vold
watchprops
wipe
wpa_cli
wpa_supplicant
root@android:/system/bin #
root@android:/system/bin #
root@android:/system/bin #
root@android:/system/bin #
root@android:/system/bin #
```

Execute the commands to enter the PPP directory and open WCDMA script

# cd /system/etc/ppp

# busybox vi wcdma

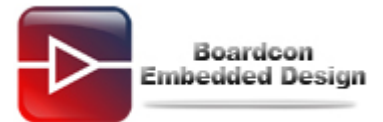

⊲ Þ

43 X3 G 43 X3 🗈 18 AA 17 7 7 7 4 17 A

| ✓ Serial-C0M1                                               |
|-------------------------------------------------------------|
| root@android:/system/bin # cd /                             |
| root@android:/ # cd /system/etc/ppp                         |
| root@android:/system/etc/ppp                                |
|                                                             |
| nodetachAM                                                  |
|                                                             |
| /dev/ttyUSB2^M                                              |
|                                                             |
| user ///                                                    |
| password AM                                                 |
| modemAM                                                     |
| hide-nassword/M                                             |
| usepeerdnsAM                                                |
| noauthAM                                                    |
| Doipdefault^M                                               |
| noviAM                                                      |
|                                                             |
| noccp^M                                                     |
| defaultroute^M                                              |
| ipcp-accept-local^M                                         |
| ipcp-accept-remote^M                                        |
| connect 'chat -s -v -f /etc/ppp/chat-wcdma-connect'^M       |
| disconnect 'chat -s -v -f /etc/ppp/chat-wcdma-disconnect'^M |
| ~                                                           |
|                                                             |
| - wcdma [ReadonTy] 1/20 5%                                  |

Press "i" to edit the script.

| E.g the IPS is WCDMA, le | eave the user name / | password blank. |
|--------------------------|----------------------|-----------------|
|--------------------------|----------------------|-----------------|

| China Network   |         |             |                 |            |  |
|-----------------|---------|-------------|-----------------|------------|--|
| ISP             | APN     | Dial Number | User name       | Password   |  |
| WCDMA           |         | *99#        | null            | null       |  |
| (China Unicom)  | SGNET   |             |                 |            |  |
| CDMA2000        |         |             |                 |            |  |
| (China Telecom) | null    | #777        | ctnet@mycdma.cn | vnet.mobi  |  |
| EVDO network    |         |             |                 |            |  |
| 1X network      | null    | #777        | card(CARD)      | card(CARD) |  |
| TD-SCDMA        | CMNET   | *00*1#      | pull            | pull       |  |
| (China Mobile)  |         | 90 1#       | nuii            | nun        |  |
| GPRS            | CMNET   | *99***1#    | null            | null       |  |
| (China Mobile)  | GIVINET |             |                 |            |  |

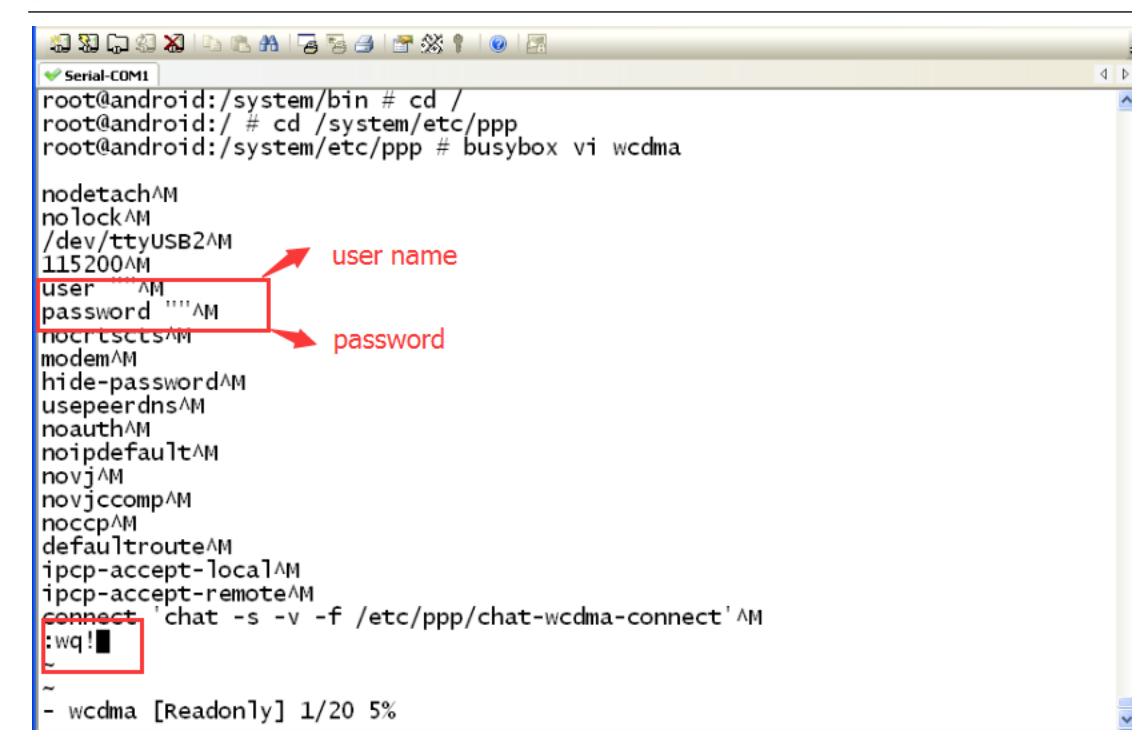

After modify the user name and password, press "ESC" to exit.

Then input ":wq!" to save the editing.

*Step 2,* Modify the chat-wcdma-connect script. (Modify APN and Dial number) **Path:** /system/etc/ppp/chat-wcdma-connect.

Execute the commands

Boardcon Embedded Design

# cd /system/etc/ppp

# busybox vi chat-wcdma-connect

Input "i" to edit the script.

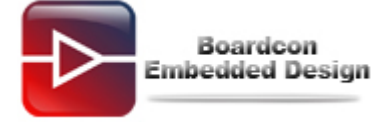

| 1 🖓 🖓 🖓 🖏 🗠 🗈 🔥 🎜 🗃 🚰 👘 🛠 🕴 🞯                                                                                                    |     |
|----------------------------------------------------------------------------------------------------|-----|
| ▼ Serial-COM1                                                                                                    | 4 ⊅ |
| root@android:/system/etc/ppp                                                                                                    | ~   |
| <pre>root@android:/system/etc/ppp # busybox vi chat-wcdma-connect  BoRT 'NO CARRIER' ABORT 'ERROR' ABORT 'NO DIALTONE' ABORT 'NO ANSWER' TIMEOUT 40 '' AT OK ATZ OK AT+CGDCONT=1,\"IP\",\"3gnet\',,0,0 OK AT+CFUN=1 OK ATD*99# Dial number ~ ~ ~ ~ ~ ~ ~ ~ ~ ~ ~ ~ ~ ~ ~ ~ ~ ~ ~</pre> | 8   |
|                                                                                                    |     |
| ~                                                                                                    |     |
| ~                                                                                                    |     |
|                                                                                                    |     |
| - chat-wcdma-connect [Readon]y] 1/13 7%                                                                                                    | ~   |

After modify the APN and Dial number, press "ESC" to exit And input "**:wq!**" to save the editing.

*Step 3,* Execute the command to call wcdma. #pppd call wcdma &

Then you can successfully connect to internet and browse the web.